# **IR**F-SHU

### Introduction

Advanced Engine Suite (AES) is a multi-functional management box suitable for application in airplanes equipped with engines.

Through the VBAT (XT30) power input port, users can only use one battery to power all connected devices, eliminating the trouble of providing an independent power supply for the ignition control unit. AES also adopts a safety solution to avoid potential risks caused by interference between the connected ignition and receiver devices.

The AES module is equipped with a wealth of sensor interfaces, including 2 RPM sensor ports, 1 flowmeter sensor port, and 5 temperature sensor ports. In addition, AES also provides 2 AD ports, allowing users to flexibly use different types of AD devices required in your airplane. At the same time, through the FBUS/S.Port feature of the connected receiver, users can monitor the telemetry data in real-time on the transmitter to know the aircraft's operating status.

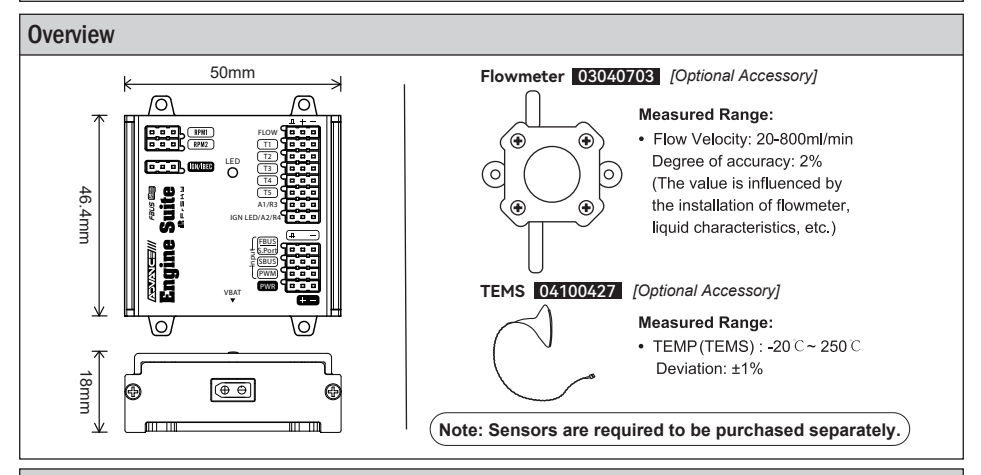

### **Specifications**

- Dimension: 50x46.4x18mm (L×W×H)
- Weight: 53.5g
- Battery Voltage Input Range: 4.5-13V
- Battery Input Connector: XT30
- IGN (Ignition Port) Voltage Output Range: 4.5-13V (Sync with the input voltage settings of VBAT.)
- Operating Current: 20mA@5V
- Signal Voltage Level
  - RPM1/RPM2 Port: 3V-12V (Requires the driven current>5mA)
  - Flow Port: 3.3V
  - AD1/AD2 Port: 0-3.3V

#### Features

- Battery Eliminator Design for Powering System
- Anti-interference Capability between Ignition & Receiver Parts
- 5 Ports for Temperature Sensors
- 2 Ports for RPM Sensors
- 2 Ports for AD/RPM Sensors
- 1 Port for Flowmeter Sensors
- 1 Powering Port for Receiver
- 1 Powering Port for Ignition Kill Switch Unit
- Signal Input Ports for FBUS/S.Port (Auto Recognization), SBUS, and PWM
- 1 Battery Input Port with XT30 Connector (Input Range: 4.5-13V)
- Real-Time Configuration Capability (by S.Port of ETHOS radio or FBUS capable receivers )

FrSky Electronic Co., Ltd. www.frsky-rc.com Contact us : frsky@frsky-rc.com Add: F-4,Building C, Zhongxiu Technology Park, No.3 Yuanxi Road, Wuxi, 214125, Jiangsu, China Technical Support: sales4tech@gmail.com

# I**R**e-shu

## Instruction Manual for FrSky Advanced Engine Suite (AES)

| LED Status |                    |                  |  |
|------------|--------------------|------------------|--|
| LED light  | LED Working Status | Mode             |  |
| Green      | Fast Flashing      | FBUS Mode        |  |
|            | Slow Flashing      | S.Port Mode      |  |
| Red        | Lits               | IGN in power     |  |
|            | Off                | IGN is unpowered |  |

### **Configuration Method Selection (Wireless or Wired)**

Before configuring the AES module, users can decide on the method to configure the module.

#### Note: Please ensure the ETHOS version has been upgraded to the 1.5.8 or the later versions.

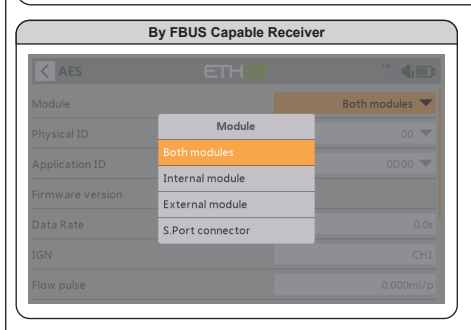

When the AES module is connected to the receiver in FBUS mode, users can select the [Both modules] method to recognize the receiver automatically for configuring the AES module remotely. Users can also manually select the [Internal/External module] method according to the type of the connected RF module in binding.

| Module     |                  | Both modules 💌 |
|------------|------------------|----------------|
|            | Module           | 00 🕶           |
|            | Both modules     | 0000           |
|            | Internal module  |                |
|            | External module  |                |
| Data Rate  | S.Port connector | 0.0s           |
|            |                  |                |
| Flow pulse |                  |                |

By leading a cable to connect the AES module which is powered to the S.Port of the ETHOS radio, and select the [S.Port connector] mode, users can configure the module directly without adding any other devices.

## ID Setup (by ETHOS)

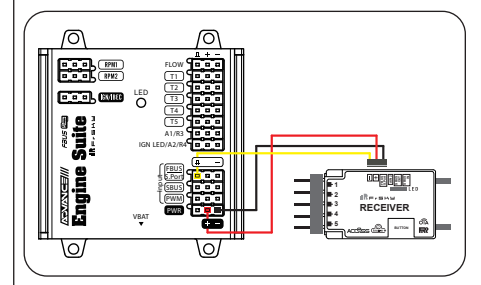

Ensure the FBUS capable receiver is bound to the ETHOS radio, and connect the receiver to the AES module by the FBUS/S.Port port.

| < Device cont | ig ETI  |                 |             |
|---------------|---------|-----------------|-------------|
| Air speed     | Current | SBEC            | Gas Suite   |
|               | GPS     | Lipo voltage    | RB 30/40    |
| RPM           | SxR     | SxR calibration | Variometer  |
| V\$600        | XAct    | Pressure        | Temperature |
| Remote NFC    |         |                 |             |

[System] > [Device Config] > [AES]

FrSky Electronic Co., Ltd. www.frsky-rc.com Contact us : frsky@frsky-rc.com Add: F-4,Building C, Zhongxiu Technology Park, No.3 Yuanxi Road, Wuxi, 214125, Jiangsu, China Technical Support: sales4tech@gmail.com

# IRF-SHU

## Instruction Manual for FrSky Advanced Engine Suite (AES)

| < AES E          | ethos äläi4ee  |
|------------------|----------------|
| Module           | Both modules 🔻 |
| Physical ID      | 16 🕶           |
| Application ID   | 0D00 🔻         |
| Firmware version |                |
| Data Rate        | 0.1s           |
| IGN              | CH15           |
| Flow pulse       | 0.100ml/p      |

**[Physical ID]** Each type of FrSky devices has its unique physical ID. The default physical ID for this AES module is 16.

| < AES            | ETH06 |                |
|------------------|-------|----------------|
| Module           |       | Both modules 🔻 |
| Physical ID      |       | 16 🕶           |
| Application ID   |       | 0D00 🔻         |
| Firmware version |       |                |
| Data Rate        |       | 0.1s           |
| IGN              |       | CH15           |
| Flow pulse       |       | 0.100ml/p      |

**[Application ID]** To achieve the same type of telemetry data from the different types of devices, please ensure the set Application IDs are different.

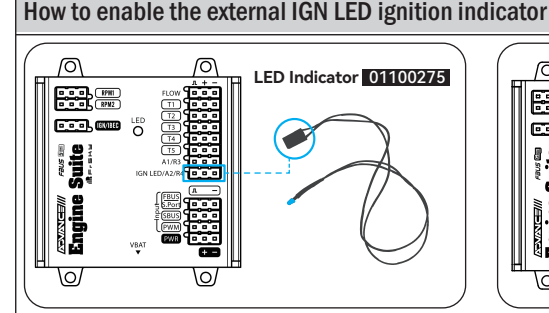

1. Plug the external LED [01100275] to the IGN LED/A2/R4 port of AES module;

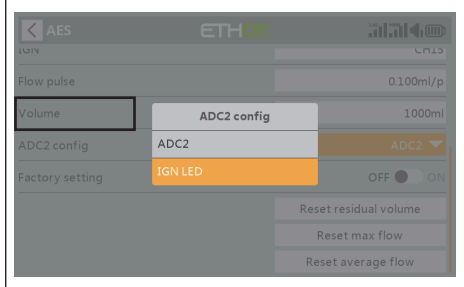

3. In the [Device Config] $\rightarrow$ [AES] tool menu, set the ADC2 Config as the IGN LED; (ETHOS is required to update to v1.5.10 or later versions.)

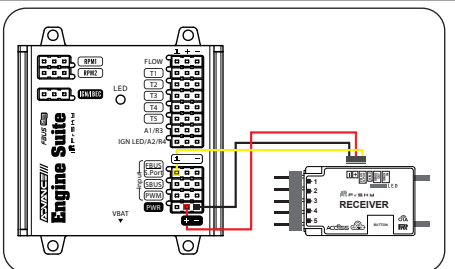

2. Connect the FBUS port of the receiver to the FBUS/S.Port of AES as the diagram;

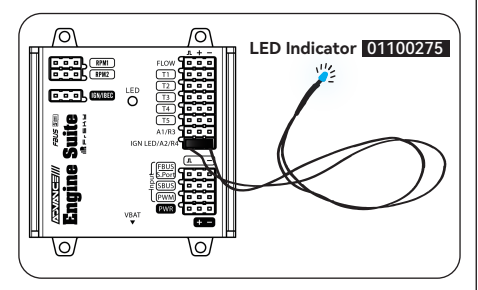

4. When the LED starts lighting, it indicates the ignition device is powered by the AES module properly.

## IGN Setup (by ETHOS) for the Kill Switch function

| < AES ETHOS               |                  |
|---------------------------|------------------|
| Firmware version          |                  |
| Data Rate                 | 0.2s             |
| IGN                       | CH24             |
| Flow pulse                | 0.200ml/p        |
|                           |                  |
| Volume                    | 4100ml           |
| Volume<br>Factory setting | 4100ml<br>OFF ON |

< Mixes library Ailerons Elevators Rudders Throttle Ail => Rud Airbrake Flaps Butterfly Camber Flaps => Ele Ele => Camber Rud => Ail Rud => Ele Snap roll Thr => Ele Thr => Rud Test mix Offset

Select a channel for the IGN using the [Device Config]> [AES] menu tool;

| < Free mix       | ETH <mark>OS</mark> | 2411 <b>4</b> 100                 |
|------------------|---------------------|-----------------------------------|
| Name             | Free mix 🕞          | 100%                              |
| Active condition | Always on 🔻         |                                   |
| Source           | = SA 💌              | 0%                                |
| Operation        | Add 🔻               |                                   |
| Actions          |                     | -200%                             |
| Always on Weight | 100%                | Select the control source of this |
|                  | + Add a new action  |                                   |
| Channels count   | 1                   |                                   |

Decide a switch for the [Source] as the control switch of the IGN function;

## **Other Settings and Data Reset**

| AES ETHOS                       |                       |                 |                       |
|---------------------------------|-----------------------|-----------------|-----------------------|
| Firmware version                |                       |                 |                       |
| D. L. D. L.                     | 0.0                   | IGN             | CH24                  |
| Data Kate                       | 0.28                  | Flow pulse      | 0.200ml/p             |
| IGN                             | CH24                  |                 |                       |
|                                 |                       | Volume          | 4100ml                |
| Flow pulse                      | 0.200ml/p             | Eactory setting |                       |
| Volume                          | 41.00ml               |                 |                       |
| Volume                          | 4200111               |                 | Reset residual volume |
| Factory setting                 | OFF 🌒 ON              |                 | Reset max flow        |
|                                 | Reset residual volume |                 | Development (Inc.     |
|                                 | Reset residual volume |                 | Reset average flow    |
| Data Rate / Flow Pulse / Volume | e                     | Data Reset      |                       |

FrSky is continuously adding features and improvements to our products. To get the most from your product, please check the download section of the FrSky website www.frsky-rc.com for the latest update firmware and manuals

FrSky Electronic Co., Ltd. www.frsky-rc.com Contact us: frsky@frsky-rc.com Add: F-4,Building C, Zhongxiu Technology Park, No.3 Yuanxi Road, Wuxi, 214125, Jiangsu, China Technical Support: sales4tech@gmail.com

Move to the [Mixer] menu tool, and create a FreeMix.

| < Free mix                 | ETHOS              | <sup>240</sup>                                            |
|----------------------------|--------------------|-----------------------------------------------------------|
| Operation                  | Add 🔻              | 100%                                                      |
| Actions                    |                    |                                                           |
| Always on Weight           | 100%               |                                                           |
|                            | + Add a new action |                                                           |
| Channels count             | 1                  | -200%                                                     |
| Reverse                    | OFF ON             | 0                                                         |
| Output1                    | CH24 (Free mix) 🔻  | Select the channel you want to be<br>affected by this mix |
| CH24 Channel: -100.0% (988 | us) Mixes: -100.0% |                                                           |

Under the same [FreeMix], use the Channel same as the IGN for the [Output1] as the control channel of the IGN function.